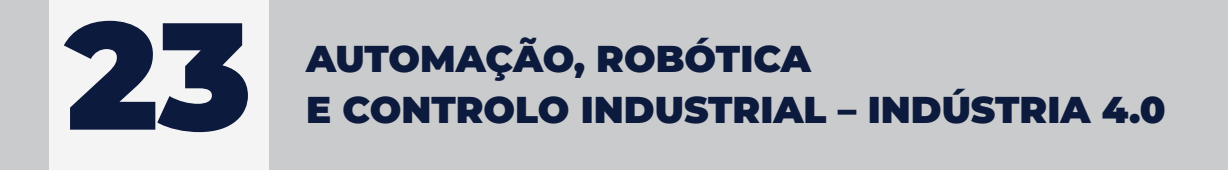

## SISTEMAS DE ACESSO REMOTO A MÁQUINAS E PROCESSOS INDUSTRIAIS PARTE II

FILIPE PEREIRA JOSÉ MACHADO

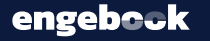

#### AUTORES FILIPE PEREIRA JOSÉ MACHADO

TÍTULO SISTEMAS DE ACESSO REMOTO A MÁQUINAS E PROCESSOS INDUSTRIAIS PARTE II

#### COLEÇÃO

#### AUTOMAÇÃO, ROBÓTICA E CONTROLO INDUSTRIAL - INDÚSTRIA 4.0

EDIÇÃO

Quântica Editora – Conteúdos Especializados, Lda. Praça da Corujeira n.º 38 · 4300-144 PORTO Tel: 220 939 053 · E-mail: geral@quanticaeditora.pt · www.quanticaeditora.pt

CHANCELA Engebook – Conteúdos de Engenharia

DISTRIBUIÇÃO Booki – distribuidora e livraria técnica Tel. 220 104 872 . E-mail: info@booki.pt . www.booki.pt

PARCEIRO DE COMUNICAÇÃO Robótica - Revista Técnico-científica de Automação, Controlo e Instrumentação - www.robotica.pt

REVISÃO Quântica Editora – Conteúdos Especializados, Lda.

DESIGN Quântica Editora - Conteúdos Especializados, Lda.

APOIO HMS Networks - www.hms-networks.com

IMPRESSÃO Maio, 2024

DEPÓSITO LEGAL 515904/23

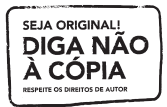

A **cópia ilegal** viola os direitos dos autores. Os prejudicados somos todos nós.

Copyright © 2024 | Todos os direitos reservados à Quântica Editora – Conteúdos Especializados, Lda. A reprodução desta obra, no todo ou em parte, por fotocópia ou qualquer outro meio, seja eletrónico, mecânico ou outros, sem prévia autorização escrita do Editor e do Autor, é ilícita e passível de procedimento judicial contra o infrator.

Este livro encontra-se em conformidade com o novo Acordo Ortográfico de 1990, respeitando as suas indicações genéricas e assumindo algumas opções especificas.

DOI https://doi.org/10.61875/9789899101821 CDU 681.2 Instrumentação 681.5 Engenharia de Controlo Automático. Tecnologia Inteligente. ISBN Papel: 9789899101821

E-book: 9789899101838 Catalogação da publicação

Catalogação da publicação Família: Automação Industrial Subfamília: Automação Industrial

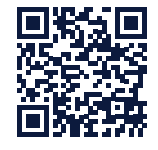

www.hms-networks.com

## SISTEMAS DE ACESSO REMOTO A MÁQUINAS E PROCESSOS INDUSTRIAIS PARTE II

| 3.6.1. Animação usando uma <i>Tag</i> Ewon                         | 46 |
|--------------------------------------------------------------------|----|
| 3.6.2. Animação usando os atributos de <i>Tag</i> Ewon             | 47 |
| 3.6.3. Animação usando <i>Tags</i> viEwon                          | 47 |
| 3.6.4. Animação usando Ewon Script                                 | 47 |
| 3.6.5. Animação múltipla                                           | 48 |
| 3.7. Ações em objetos                                              | 49 |
| 3.7.1. Ações usando uma <i>Tag</i> Ewon                            | 50 |
| 3.7.2. Ações usando <i>Tag</i> viEwon                              | 50 |
| 3.7.3. Ações usando Ewon Script                                    | 50 |
| 3.8. Ações nas visualizações                                       | 52 |
| 3.9. Layout Alternativo                                            | 52 |
| 3.9.1. Secção JavaScript                                           | 53 |
| 3.10. Direitos de acesso para visualização                         | 53 |
| 3.11. Script do lado do cliente                                    | 55 |
| 3.11.1. viEwon Tags                                                | 55 |
| 3.11.2. Secções de script viEwon e executar ações de script viEwon | 57 |
| 3.11.3. Depuração e ajuda                                          |    |
| 3.12. Como registar o viEwon                                       | 58 |
| 3.13. Como transferir um projeto viEwon para outro PC              | 60 |
| 3.14. Como fazer logoff de um utilizador no viEwon automaticamente | 61 |

## 4. CONEXÃO A EQUIPAMENTOS DA ÁREA

| DE AUTOMAÇÃO INDUSTRIAL                                       | 63 |
|---------------------------------------------------------------|----|
| 4.1. Ewon e os seus protocolos de comunicação – MQTT          | 65 |
| 4.1.1. Introdução - O que é MQTT?                             | 65 |
| 4.1.2. Como usar o MQTT com um Ewon Flexy                     | 67 |
| 4.2. Ewon e os seus protocolos de comunicação – Modbus TCP    | 67 |
| 4.2.1. Vincule o Flexy e o PLC                                | 67 |
| 4.2.2. Configurar o IO Server                                 | 68 |
| 4.2.3. Criar, monitorizar e encontrar erros nas Tags do Flexy | 69 |
| 4.2.4. Endereço de IP                                         | 70 |
| 4.3. Ewon e os seus protocolos de comunicação – Modbus RTU    | 70 |
| 4.3.1. Etapas de implementação - Vincular o Flexy e o PLC     | 70 |
| 4.3.2. Configurar o IO Server                                 | 71 |
| 4.3.3. Criar <i>Tags</i> no Flexy                             | 73 |
| 4.3.4. Monitorizar Tags                                       | 76 |
| 4.3.5. Solucionar problemas de <i>Tags</i> com erro           | 77 |
| 4.3.6. Falso positivo                                         | 78 |
| 4.3.7. Sintaxe de endereço de <i>Tag</i> MODBUS               | 79 |
| 4.3.8. ValueName                                              | 79 |
| 4.3.9. Registo de <i>Status</i>                               |    |
| 4.4. Ewon e os seus protocolos de comunicação – OPCUA Client  | 82 |
|                                                               |    |

## AGRADECIMENTOS

Em primeiro lugar, gostaríamos de agradecer ao Engenheiro Xavier Cardeña, da empresa HMS Networks, não só pela aposta neste projeto, bem como pela cedência de informação.

Aqui fica o nosso especial agradecimento, pois sem ele a obra não seria possível.

Gostaríamos também de ao Eng. Aníbal Vaz, da empresa PROSISTAV pelo empréstimo de equipamentos e apoio total à edição desta obra.

Aos engenheiros técnicos da PROSISTAV, a saber, Eng. Nuno Gonçalves e Eng. Paulo Rosado, agradecemos o apoio e a cedência de informação.

Aos nossos editores, em especial o Eng. António Malheiro, pela sua generosidade, simpatia, empreendedorismo, apoio e motivação.

## **DEDICATÓRIAS**

Dedico esta obra aos meus pais, esposa e filhos, pelo carinho, paciência e por terem estado sempre do meu lado mesmo nos momentos mais difíceis.

Filipe Pereira

Queria agradecer à minha esposa e aos meus filhos pelo apoio dado na realização desta obra, pois sem eles não teria sido possível concretizar os objetivos a que me propus.

José Machado

## **NOTA INTRODUTÓRIA**

A Indústria 4.0 é uma realidade que se torna possível devido aos avanços tecnológicos ligados à tecnologia da informação e engenharia. As mais relevantes são:

- Internet das coisas (*Internet of Things IoT*): consiste na conexão em rede por meio de dispositivos eletrónicos que permitem a recolha e troca de dados.
- *Big Data Analytics:* são estruturas de dados extensas e complexas que utilizam novas abordagens para a recolha, análise e gestão de informações.
- Segurança e robustez dos sistemas de informação: com o objetivo de evitar os problemas que as falhas de transmissão na comunicação máquina-máquina podem causar nas empresas.
- A colaboração homem-robot (CHR) surge da necessidade de homens e máquinas partilharem simultaneamente um mesmo espaço. Impulsionado pela Indústria 4.0, este modelo de colaboração promete processos de trabalho com um elevado grau de flexibilidade, máxima disponibilidade e produtividade da instalação, assim como elevada eficiência económica. Para este novo desafio é necessário utilizar a melhor tecnologia de segurança em cada aplicação de modo a garantir uma colaboração homem-robot sem problemas.

Numa altura em que os sistemas automáticos, os sistemas inteligentes, a inteligência artificial e os robots são elementos do nosso dia a dia e ameaçam fazer uma transformação radical na forma como vivemos e trabalhamos, faz sentido estudar os fundamentos de uma das áreas mais importantes nos desenvolvimentos que permitiram a 4.ª revolução industrial. Tendencialmente e num futuro próximo, as indústrias terão de se adaptar ao conceito, tornando-se cada vez mais autónomas e competitivas.

Dentro do contexto da Indústria 4.0, um dos elementos cruciais é a conectividade. Num mundo repleto de tecnologias, na qual existem diferentes sistemas que conectam todos os dispositivos, da indústria à internet, a transmissão de dados deve ocorrer de maneira precisa e ágil.

A conexão remota tem diferentes benefícios e proporciona vantagens importantes para a indústria. Porém, para que seja possível usufruir desta tecnologia, é fundamental conhecer, configurar e colocar em funcionamento um excelente dispositivo de conexão remota. Caso contrário, o acesso remoto poderá ser prejudicado.

A conexão remota é fundamental para os projetos de automação da indústria, uma vez que esses sistemas permitem que o monitoramento de máquinas seja muito mais dinâmico e simplificado, já que ele pode ser realizado de qualquer local.

Nesse momento, é comum surgirem algumas dúvidas, como encontrar um com equipamento para efetuar uma conexão remota que ofereça um serviço de qualidade? Quais os itens

**CAPÍTULO 3** viEwon - COMO **CRIAR A SUA** PRÓPRIA PÁGINA WEB SEM NECESSIDADE DE CONHECIMENTOS DE HTML

## 3. viEwon - COMO CRIAR A SUA PRÓPRIA PÁGINA WEB SEM NECESSIDADE DE CONHECIMENTOS DE HTML

viEwon é um ambiente gráfico que permite projetar páginas HMI animadas para o Ewon Flexy e visualizá-las imediatamente. Não são necessárias habilidades ou conhecimentos específicos de *web*. O viEwon transforma o Ewon Flexy num poderoso sistema de painel de controlo remoto com sinóticos abrangentes contendo vários objetos, animações, alarmes e tendências.

Através do Talk2M, engenheiros ou clientes que usam M2Web podem aceder facilmente aos painéis de controlo viEwon a partir de qualquer lugar.

O *software* viEwon pode ser obtido em: https://hmsnetworks.blob.core.windows.net/www/ docs/librariesprovider10/downloads-monitored/software/viEwonsetup.msi?sfvrsn=3313 4ad7\_23&download=true

Ao nível de documentação está disponível a seguinte:

viEwon - Graphical Components viEwon - Objects, Animations and Actions

viEwon - Symbols

## 3.1. Atualizações do viEwon

Se o PC que está a executar o viEwon tiver uma conexão com a Internet, há uma verificação automática das atualizações disponíveis quando o editor do viEwon é iniciado. Se houver atualizações disponíveis, ele exibe uma mensagem no canto superior direito da barra de ferramentas principal na área de trabalho.

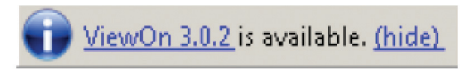

```
Figura 3.1. EXEMPLO DE UMA NOVA VERSÃO DISPONÍVEL DO VIEWON.
(Fonte: HMS)
```

Ao clicar no *link*, será redirecionado para o site da Ewon para efetuar o download da nova versão do viEwon.

## 3.2. Como criar o seu primeiro projeto no viEwon

Criar suas próprias páginas da *web* no dispositivo Ewon usando o editor viEwon é muito simples. Este capítulo resume as diferentes etapas a serem seguidas para criar o seu primeiro projeto viEwon e exportá-lo para o dispositivo Ewon. No editor de projeto, a visualização principal é exibida com um quadrado vermelho em redor de seu ícone.

### 3.2.5. Adicionar animações e ações aos seus objetos

Dentro das visualizações, adicione objetos e vincule animações e/ou ações aos objetos.

Clique em "Drawing  $\rightarrow$  Rectangle, Ellipse, Path, Image, Text, Symbols, Graphical components, ... e posicione-o no view.

Os capítulos "Animações" e "Ações" neste capítulo explicam em detalhes como vincular uma Animação ou uma Ação a objetos.

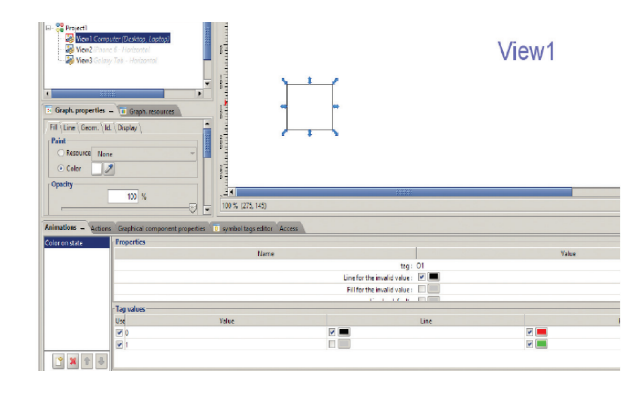

Figura 3.7. Como adicionar uma animação a um objeto no viEwon. (Fonte: HMS)

#### 3.2.6. Como testar as suas animações

Pode testar o seu projeto sem exportá-lo para o dispositivo Ewon.

Para isso, basta iniciar o simulador de aplicativos usando o ícone 🜔 na barra de ferramentas.

O simulador de aplicativos é aberto no seu navegador padrão.

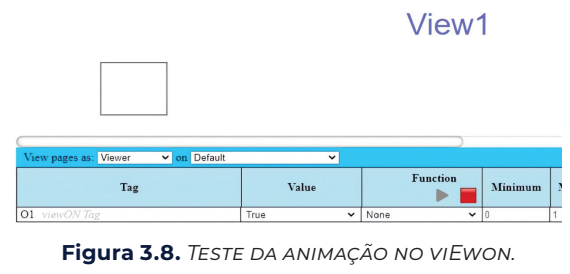

(Fonte: HMS)

## 3.5. A interface do editor viEwon

O editor viEwon é dividido em várias seções.

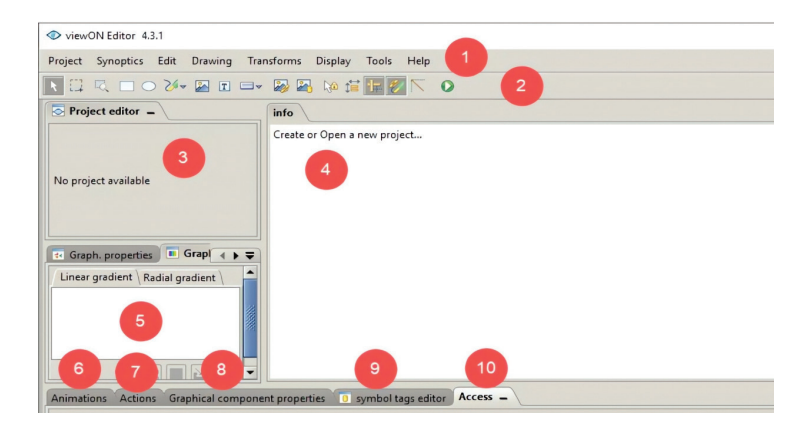

Figura 3.22. EDITOR DO VIEWON. (Fonte: HMS)

- 1. Menu bar
- 2. Tool bar
- 3. Project editor
- 4. Working area (Synoptics interface)
- 5. Graph. Properties and resources
- 6. Animations properties
- 7. Actions properties
- 8. Graphical component properties
- 9. Symbol Tags editor
- 10. Access User Rights

Os subcapítulos seguintes contêm uma breve explicação de cada secção listada acima.

## 3.5.1. Barra de menus (Menu bar)

Abaixo, cada menu será listado com uma breve descrição do que pode ser feito usando o menu.

#### a) Project

Use este menu para criar, abrir, renomear ou guardar os seus projetos.

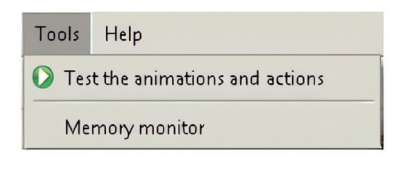

Figura 3.29. MENU TOOLS NO VIEWON. (Fonte: HMS)

#### h) Help

Este menu permite registar o *software* viEwon e exibir as informações sobre a revisão do *software*, etc.

| Help |             |
|------|-------------|
| 2 AL | out         |
| 8 Re | gistration  |
| ? Su | pport Pages |

Figura 3.30. MENU HELP NO VIEWON.

(Fonte: HMS)

## 3.5.2. Barra de ferramentas (Tool bar)

## Figura 3.31. TOOL BAR NO VIEWON.

(Fonte: HMS)

| Tool       | Ação                                                                                                    |
|------------|----------------------------------------------------------------------------------------------------|
| k          | O ponteiro do rato permitirá que selecione um objeto separado no sinótico<br>(Seleção).                               |
| []]        | Com o rato poderá desenhar um retângulo para selecionar os objetos situa-<br>dos entre o retângulo (Seleção de zona). |
| Ū,         | Com o rato, poderá desenhar um retângulo para o qual a área de trabalho será<br>ampliada (Zoom em uma zona).          |
|            | Cria retângulos e quadrados.                                                                                          |
| $\bigcirc$ | Cria elipses e círculos.                                                                                              |

A secção *Graph. resources* permite definir um gradiente de cor linear ou radial. Este gradiente de cor (recurso gráfico) pode então ser usado para definir a cor de preenchimento de um retângulo, por exemplo.

| Graph: properties = ( Graph: resources |      |
|----------------------------------------|------|
| Fill \ Line \ Geom. \ Display \        |      |
| Paint                                  |      |
| O Resource None -                      | 8888 |
| Color                                  | 選    |
| Opacity                                |      |
| 100 %                                  |      |
|                                        |      |
|                                        |      |
|                                        |      |
|                                        |      |

Figura 3.35. Secção Graph. properties no viEwon. (Fonte: HMS)

- Linear gradient tab: para definir uma cor gradiente linear;
- Radial gradient tab: para definir uma cor gradiente radial.

Os ícones na parte inferior direita da janela de recursos do gráfico permitem adicionar, duplicar ou excluir um gradiente.

| 🛃 Graph, properties      | Graph. resources 🗕 |
|--------------------------|--------------------|
| Linear gradient Radial g | gradient \         |
| linear0                  |                    |
|                          |                    |
| G                        |                    |
|                          |                    |

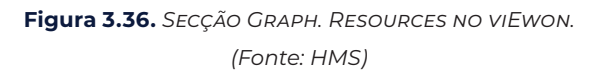

A janela de propriedades do gradiente pode ser aberta apenas clicando duas vezes no próprio gradiente ou usando o ícone "Propriedades" na parte inferior da janela.

#### Colors section:

Use o botão 🙀 «Add a new color item» para adicionar uma cor suplementar para a definição do gradiente.

Clique neste controlo deslizante 😾 para mover o gradiente e definir a cor do gradiente.

#### Vector section:

Use esses campos para definir a orientação do gradiente, por exemplo, de baixo para cima, etc.

#### Id section:

Define o nome do gradiente.

| Linea | ar gradient Prop   | ).             | ×  |
|-------|--------------------|----------------|----|
| Colo  | ors                |                |    |
|       | <b>U</b>           | $\Box$         |    |
|       |                    |                |    |
| Ite   | m properties—      |                |    |
| OF    | fset : 96% Co      | or :           |    |
|       |                    |                |    |
| Opa   |                    | <b>010</b>     | 0% |
| Vec   | tor                |                |    |
| Grad  | ient units : Objec | t bounding box | -  |
|       | 50                 |                |    |
| ×1=   | 50                 | %              |    |
| y1=   | 0                  | %              |    |
| ×2=   | 50                 | %              |    |
| y2=   | 100                | %              |    |
|       |                    |                |    |
| Spr   | ead method         |                |    |
|       | Pad                |                | -  |
| Id    |                    |                |    |
|       | linear0            |                |    |
|       | OK                 | Cancel         |    |

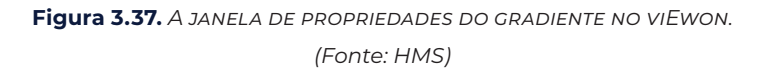

Para aplicar um gradiente linear ao objeto selecionado (um retângulo, por exemplo) use o campo «Resource» em vez do campo de cor na secção Paint do Graph.Properties Window.

| Graph. propercies - Graph. resources |          |
|--------------------------------------|----------|
| Fill Line Geom. Id. Display          | -        |
| Paint                                |          |
| Resource     Innear0                 | -        |
| Color                                |          |
| Opacity                              |          |
| 100 %                                |          |
|                                      |          |
|                                      | <u> </u> |

Figura 3.38. A JANELA GRAPH. PROPERTIES NO VIEWON. (Fonte: HMS)

Aqui pode definir o conteúdo do texto e o formato do botão.

Ou, por exemplo, o componente gráfico «Alarm summary» pode ser configurado usando a seguinte janela de propriedades do componente gráfico.

| Display             | Columns wid                     | th    |
|---------------------|---------------------------------|-------|
| Row height          | 16 🗧 Ack                        | 50 🗘  |
| Refresh rate(sec)   | 5 🗘 Date                        | 200 🗘 |
| Font<br>Color:      | Tag                             | 100 🗘 |
| Family : Sans serif | <ul> <li>Action/Date</li> </ul> | 200 🤤 |
| Size :              | 12 🗘 User Ack                   | 50 🧘  |
| Bold Italic         | Description                     | 100 🌲 |

Figura 3.47. JANELA DE PROPRIEDADES DO COMPONENTE GRÁFICO NO VIEWON. (Fonte: HMS)

## 3.5.9. Editor de Tags de símbolo (Symbol Tags editor)

Pode inserir símbolos na sua visualização.

Um símbolo é um objeto com componentes gráficos e animações predefinidos. Um símbolo pode ser, por exemplo, um tanque ou um motor.

Mesmo que o símbolo seja composto por vários componentes gráficos e animações diferentes, ele será representado na sua visualização como um objeto único.

Para configurar as animações e ações que fazem parte do símbolo, deve-se utilizar a janela «symbol Tags editor» exibida na parte inferior do viEwon Editor.

| Animations Actions Graphical component properties   symbol tags editor                                           |
|----------------------------------------------------------------------------------------------------|
| Match the symbol tags to the view tags :                                                                         |
| 🖃 😌 root                                                                                                    |
| ····· ● Level =" <none>"</none>                                                                                  |
| O LevelMin =" <none>"</none>                                                                                     |
| LevelMax =" <none>"</none>                                                                                       |
| ( ( ) ( ) ( ) ( ) ( ) ( ) ( ) ( ) ( ) (                                                                          |
|                                                                                                    |
|                                                                                                    |
| have a ser a ser a ser and a ser a ser a ser a ser a ser a ser a ser a ser a ser a ser a ser a ser a ser a ser a |

Figura 3.48. JANELA «SYMBOL TAGS EDITOR» NO VIEWON. (Fonte: HMS)

Se o símbolo selecionado incluir animações, encontrará aqui uma lista de todas as diferentes *«Symbol Tags»* usadas para as diferentes animações.

Cada Tag deve estar vinculada a uma Tag Ewon para que a animação funcione.

## 3.6. Animações

Para adicionar uma animação num objeto, selecione o objeto na área de trabalho e clique no botão «*New*» localizado na parte inferior da janela de animações.

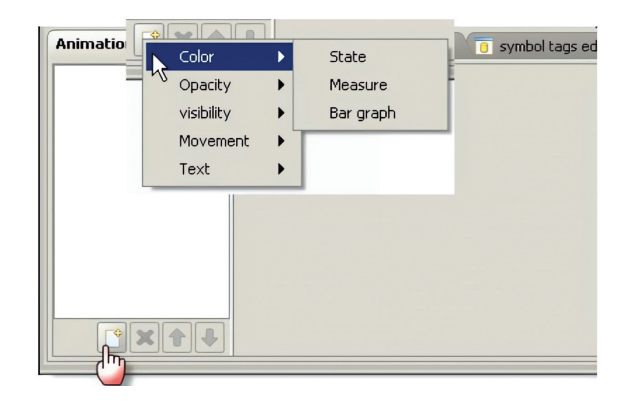

Figura 3.52. Como adicionar uma animação num objeto no viEwon. (Fonte: HMS)

O menu de contexto permitirá que selecione a animação que deseja aplicar ao seu objeto.

A imagem a seguir mostra a janela de propriedades de animação para uma animação «color on state».

| Color on state | Properties |                                  |       |   |
|----------------|------------|----------------------------------|-------|---|
|                | Na         | me                               | Value |   |
|                |            | tag: <none></none>               |       |   |
|                |            | Line for the invalid value : 🗹 🔳 |       | h |
|                |            | Fill for the invalid value : 🗹 📃 |       |   |
|                |            | Line by default :                |       |   |
|                |            | Fill by default :                |       | - |
|                | Tag values |                                  |       | _ |
|                | Value      | Line                             | FI    |   |
| 9244           | -          |                                  |       | • |

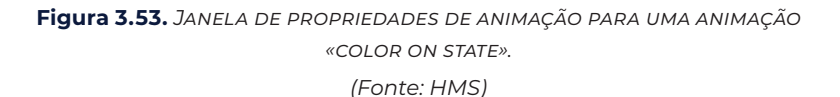

Se necessário, configure nas caixas de seleção *Line* e *Fill* as cores associadas para um estado inválido.

O viEwon aplica as configurações inválidas (se marcadas) ao objeto quando o valor não pode ser lido do dispositivo Ewon (ou quando o valor está fora do intervalo, caso um intervalo mínimo/máximo deva ser definido para o objeto).

As opções de Line and Fill por padrão não são úteis na versão real do viEwon.

Clique no botão de seleção de Tags no campo de Tags para exibir o banco de dados de Tags.

Se um dos direitos não for concedido ao utilizador, a página da *web* exibirá o seguinte símbolo no objeto: 🕂

Essas configurações podem ser combinadas com o recurso aos *Users Rights Access* do próprio viEwon, que é reagrupado em 3 grupos de utilizadores:

#### • Viewers

Eles são os utilizadores de baixo grau e não podem fazer nenhuma operação ou tarefa. Eles são utilizadores apenas para leitura.

#### • Operators

Eles são utilizadores mais confiáveis: eles podem escrever no dispositivo Ewon, como modificar valores de *Tags* e reconhecer alarmes.

#### • Administrators

Eles podem fazer tudo, inclusive modificar a configuração da aplicação, embora isso esteja fora do objetivo da aplicação viEwon. A hierarquia implica que:

- Tudo o que é visível para os Viewers, é automaticamente visível para Operadores e Administradores.
- Tudo o que é visível para os Operadores fica automaticamente visível para os Administradores.

O ecrã User Right Management, permite que os utilizadores modifiquem o direito de acesso de utilizadores Ewon existentes através de uma conexão FTP, que pode ser acedida em: Project  $\rightarrow$  Users Management.

| New project         CS+N           Open project         CS+O           Precent Projects         Info           Cocktal         glassdetails |                                                        |                                   |          |           |       |
|----------------------------------------------------------------------------------------------------|--------------------------------------------------------|-----------------------------------|----------|-----------|-------|
| Project properties CAFA<br>Incord trass CAFA<br>Deers Management. CAFA<br>Shore project CAFA<br>Shore project CAFA                          | ier Role Manage<br>aning roles to u<br>Currently conne | ement<br>ser<br>scted to eWON: eW | 00 010 1 | 00 .40 de |       |
| K Close project Ctri-W                                                                                                    | llsar                                                  | None                              | Viewer   | Operator  | Admin |
| Untergradent Kadarpastent                                                                                                    |                                                        |                                   |          |           |       |
| Animations Actions Graphical component properties D symbol tags editor A                                                                    |                                                        |                                   |          |           |       |

**Figura 3.68.** MODIFICAÇÃO DO DIREITO DE ACESSO NA JANELA USERS MANAGEMENT. (Fonte: HMS)

# CAPÍTULO 4 OCONEXÃO A EQUIPAMENTOS DA ÁREA DE AUTOMAÇÃO INDUSTRIAL

## 4. CONEXÃO A EQUIPAMENTOS DA ÁREA DE AUTOMAÇÃO INDUSTRIAL

## 4.1. Ewon e os seus protocolos de comunicação – MQTT

## 4.1.1. Introdução - O que é MQTT?

MQTT significa Protocolo de Transporte de Fila de Mensagens (*Message Queuing Telemetry Transport*).

MQTT é um protocolo de comunicação baseado em TCP/IP usado por plataformas IoT para receber ou enviar mensagens de dispositivos inteligentes como medidores, sensores, etc.

Ao usar o MQTT, a topologia da rede é composta por vários clientes conectados a um único servidor, que é chamado de *"Broker"*.

A conexão é sempre iniciada pelo cliente ao *broker* usando a porta 1883 (não criptografada) ou 8883 (criptografada). Isso permite o uso de conexões de internet simples sem configurações específicas no lado do cliente.

O *broker* geralmente é acessível publicamente na *Internet* e atua como uma ponte de comunicação entre os diferentes clientes. O seu principal objetivo é armazenar em *buffer* as mensagens enviadas pelos clientes e encaminhá-las para um ou vários clientes.

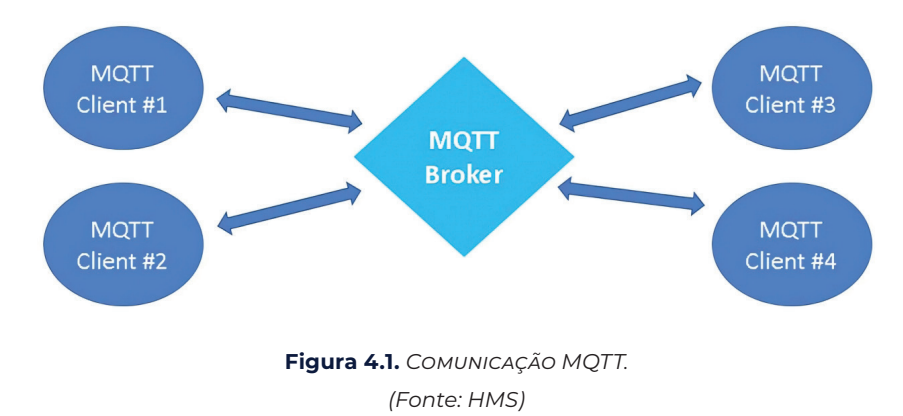

Para cada mensagem gerada pelo cliente, deve ser definido o assunto da mensagem. Esse assunto é chamado de "topic". Para cada tópico usado, uma fila é criada no broker. Cada cliente pode publicar ("publish") mensagens nas filas do tópico, mas também assinar (subscribe) mensagens de tópicos específicos. Normalmente, o formato usado para o tópico é semelhante a um URI (Ex: /belgium/topic1). Os clientes que se inscreverem num ou vários tópicos receberão todas as mensagens publicadas nesses tópicos por outros clientes.

| ODBUS IOServer           |      |    |                             | Init Clear |
|--------------------------|------|----|-----------------------------|------------|
| Topic A                  |      |    |                             | Enabled    |
| Slave Address (unit Id): | 1    |    | IP Address (Blank for RTU): |            |
| Poll Rate:               | 2000 | MS |                             |            |
| Topic B                  |      |    |                             | Enabled    |
| Slave Address (unit Id): |      |    | IP Address (Blank for RTU): |            |
| Poll Rate:               | 2000 | MS |                             |            |
| Topic C                  |      |    |                             | Enabled    |
| Slave Address (unit Id): |      |    | IP Address (Blank for RTU): |            |
| Poll Rate:               | 2000 | MS |                             |            |
| Advanced parameters      |      |    |                             |            |
|                          |      |    | Update                      |            |

Figura 4.10. CONFIGURAÇÕES DO SERVIDOR IO MODBUS. (Fonte: HMS)

6. Habilite pelo menos o *Topic* A marcando a caixa apropriada.

7. Insira um Slave Address válido para o PLC.

Embora existam apenas três tópicos, o Flexy pode suportar *polling* de mais de três PLCs no mesmo servidor de IO.

Para fazer poll a mais de três PLCs, não especifique o endereço do dispositivo no tópico. Em vez disso, inclua o endereço do dispositivo como parte do endereço da *Tag* — ao configurar a própria *Tag* — como descrito mais adiante neste subcapítulo.

8. Defina a taxa de atualização em ms (milissegundos) dentro do *Poll Rate* que é aplicável a todos os registos de dados que serão associados a este tópico.

O valor padrão é 2000 ms (2 segundos).

A taxa de *polling* especificada aqui, aplica-se a todas as *Tags* associadas a este tópico. Se tiver *Tags* que necessitam de ser atualizadas em taxas diferentes, ative e configure os vários tópicos.

9. Clique em Update para guardar as suas configurações.

#### 4.3.3. Criar Tags no Flexy

- 1. Selecione a opção Values no menu Tags.
- 2. Mude o "Mode" para Setup.

| Tags 🗲 🏷 Values |                                                                              |                                                                       |                                                                                       |                                                                                                 |                                                                                                    |                                                                                                    |                                                                                                    |                                                                                                    |                                                                                                    | Logged                                                                                                    | d in as 🛔                                                                                                    | Adm 🥹                                                                                                    |                                                                                                    | Y Woards                                                                                                    |
|-----------------|------------------------------------------------------------------------------|-----------------------------------------------------------------------|---------------------------------------------------------------------------------------|-------------------------------------------------------------------------------------------------|----------------------------------------------------------------------------------------------------|----------------------------------------------------------------------------------------------------|----------------------------------------------------------------------------------------------------|----------------------------------------------------------------------------------------------------|----------------------------------------------------------------------------------------------------|----------------------------------------------------------------------------------------------------|----------------------------------------------------------------------------------------------------|----------------------------------------------------------------------------------------------------|----------------------------------------------------------------------------------------------------|----------------------------------------------------------------------------------------------------|
| Values          |                                                                              |                                                                       |                                                                                       |                                                                                                 |                                                                                                    |                                                                                                    |                                                                                                    |                                                                                                    |                                                                                                    |                                                                                                    |                                                                                                    |                                                                                                    |                                                                                                    |                                                                                                    |
| 11005           | -                                                                            | Q, Filt                                                               | ét                                                                                    |                                                                                                 | 1                                                                                                    | C 🖬 Add                                                                                                    | 1                                                                                                    |                                                                                                    |                                                                                                    |                                                                                                    |                                                                                                    |                                                                                                    |                                                                                                    |                                                                                                    |
| MODE SETUP      |                                                                              |                                                                       | O                                                                                     | ¥                                                                                               | n                                                                                                    | Name                                                                                                    | Type                                                                                                    | ID Server                                                                                                    | Торіс                                                                                                    | IO Address                                                                                                    | v                                                                                                    | Value                                                                                                    |                                                                                                    | Tag descrip                                                                                                    |
| PAGES           | +                                                                            |                                                                       | ~                                                                                     |                                                                                                 |                                                                                                    | Lamp_Status                                                                                                    | Boolean                                                                                                    | EWON                                                                                                    |                                                                                                    | DDI                                                                                                    |                                                                                                    | D                                                                                                    | 8                                                                                                    | lamp statu                                                                                                    |
| PROES           |                                                                              |                                                                       | ~                                                                                     |                                                                                                 |                                                                                                    | Counter1                                                                                                    | Integer                                                                                                    | ABLOGIX                                                                                                    | A                                                                                                    | TONF5.acc                                                                                                    |                                                                                                    | 2375                                                                                                    |                                                                                                    | Counter1 o                                                                                                    |
| Default         |                                                                              | ~                                                                     | ~                                                                                     |                                                                                                 |                                                                                                    | COM_Status                                                                                                    | Floating po                                                                                                    | ABLOGIX                                                                                                    | A                                                                                                    | status                                                                                                    |                                                                                                    | 3                                                                                                    | 8                                                                                                    | Communic                                                                                                    |
| System          |                                                                              |                                                                       |                                                                                       |                                                                                                 |                                                                                                    | Output0                                                                                                    | Integer                                                                                                    | ABLOGIX                                                                                                    | ٨                                                                                                    | output0                                                                                                    |                                                                                                    | 1                                                                                                    |                                                                                                    | Output0 o                                                                                                    |
|                 | Tags > ♥ Values<br>Values<br>MODE SETUP<br>PAGES<br>All<br>Defauit<br>System | Values<br>Values<br>MODE serue<br>PAGES +<br>All<br>Default<br>Sottom | Tags 2 Williams<br>Values<br>MODE Extrue<br>PAGES 1 A<br>All<br>Definite<br>Sustaints | Tago > Willians<br>Values<br>MODE Communication<br>PAGES () () () () () () () () () () () () () | Tage         Whes           Values         Q filter           MODB         Struw           PAGES         Image: Comparison of the structure of the structure o | Ligs         Wess           Values         Q. Hiter           MODB         MIL           PAGES         Q. Wess           All         Q. Wess           Definit         Q. Wess | Lgs         Vidues           Values         Q. File:         Q. If and the second second secon | Top         Vides           Volues         Q, Riter         Q, Riter         Q, Riter           MODE         Marcola         Q, Riter         Q, Riter         Q, Riter           PAGES         V         V         V         Connect         Romey           Definit:         V         V         V         Connect         Reading           V         V         V         V         Connect         Reading           V         V         V         V         Connect         Reading           V         V         V         V         Connect         Reading           V         V         V         V         Connect         Reading           V         V         V         V         Connect         Reading | Lgs         Vites           Values         Q Filter         Q Made           MODE         Rame         Type         ID Server           PAGES         Image: Connect in Integer         All COSK         Image: Connect in Integer         All COSK           Definit:         Image: Connect in Integer         All COSK         Image: Connect in Integer         All COSK | Ligs         Values           Values         Q. Filter         C         X. Add           MODE         Marce         C         X. Add           MODE         Marce         C         X. Add           PAGES         Image: All Dock         Counter1         Integer         All Dock           Definit         Image: All Dock         A         Coupuld         All Dock         A | Tage         Writes         Coget           Volues         Q, Filter         Q, Marce         Type         10 Server         Topc         10 Address           MODE         Struw         Q, Filter         Q, Marce         Type         10 Server         Topc         10 Address           PAGES         Q         Q         Counter1         Integer         All.COSX         A         TopLSS.           Participant         Q         Q         Counter1         Integer         All.COSX         A         Status           Server         Q         Quarks         Positions         Positions         A         Status | Ligs         Values         Caged in a: 4           Volues         Q, Riter         Q, Riter         Q, Riter         D (Riter)         D (Riter) | Lage         Values         C plate         C and<br>C plate         D and<br>C plate         D and<br>C plate <thd and<br="">C plat         <thd and<br="">C plate         <thd a<="" td=""><td>Top     Values     Coged in st &amp; Addin     Coged in st &amp; Addin     Coged in st &amp; Addin       Values     CAllier     Colored     Fame     Type     10 streer     Top:     10 Address     Value       MODE     CAllier     Colored     Fame     Type     10 streer     Top:     10 Address     Value       PAGES     Image: Status     Social streer     Top:     Colored     Image: AntiOoX     A     TohEscc     2275     A       Definit:     V     V     Colored     Instager     AntiOoX     A     Status     1     A       Social     V     V     V     Colored     Instager     AntiOoX     A     status     1     A</td></thd></thd></thd> | Top     Values     Coged in st & Addin     Coged in st & Addin     Coged in st & Addin       Values     CAllier     Colored     Fame     Type     10 streer     Top:     10 Address     Value       MODE     CAllier     Colored     Fame     Type     10 streer     Top:     10 Address     Value       PAGES     Image: Status     Social streer     Top:     Colored     Image: AntiOoX     A     TohEscc     2275     A       Definit:     V     V     Colored     Instager     AntiOoX     A     Status     1     A       Social     V     V     V     Colored     Instager     AntiOoX     A     status     1     A |

Figura 4.11. MODBUS IO SERVER — CONFIGURAÇÃO DE TAGS 1. (Fonte: HMS)

- 3. Clique no botão Add para abrir a janela de configuração de Tags.
- 4. Insira os parameters of the Tag que deseja criar.

| Tag Name:         | Counter3                                                                                                    | Page                                                                         | : Default                                                   |                          | -             |
|-------------------|----------------------------------------------------------------------------------------------------|------------------------------------------------------------------------------|-------------------------------------------------------------|--------------------------|---------------|
| Tag Description:  |                                                                                                    |                                                                              |                                                             |                          |               |
| /O Server Setup   |                                                                                                    | _                                                                            | Tail                                                        |                          |               |
| Server Name:      | MODBUS                                                                                                    | *                                                                            | Topic Name:                                                 | A                        |               |
|                   |                                                                                                    |                                                                              |                                                             |                          |               |
| Address:          | 40001                                                                                                    |                                                                              |                                                             |                          |               |
| Address:          | 40001<br>Enter ValueName. The ValueN.<br>For a PLC tag, the Register add<br>standard is followed (+), and p            | ame is a Status tag or a<br>iress range may be opt<br>ostfixed by a value mo | PLC tag.<br>ionally prefixed<br>difier                      | with an indicatio        | n that second |
| Address:<br>Type: | 40001<br>Enter ValueName. The ValueN.<br>For a PLC tag, the Register add<br>standard is followed (+), and p<br>Integer | ame is a Status tag or a<br>ress range may be opt<br>ostfixed by a value mo  | a PLC tag.<br>ionally prefixed<br>difier<br>Force Read Only | l with an indicatio<br>y | n that second |

**Figura 4.12.** Servidor IO MODBUS — Configuração de Tags 2. (Fonte: HMS)

5. Insira uma Tag Name.

Texto livre, sem espaços, sem símbolos -, =, %, \$, @, # etc.

6. Insira a Description.

Texto livre.

7. Selecione MODBUS como servidor de IO.

8. Insira o PLC register no campo "Address" que será recolhido e lido do PLC.

À medida que o endereço é inserido, um auxiliar de *Tag* aparece para ajudar a formatar corretamente o endereço da *Tag*.

| Server Name: | MODBUS         |              | <b>*</b>         | Topic Name: | A | * |     |
|--------------|----------------|--------------|------------------|-------------|---|---|-----|
| Address:     | 400            |              |                  |             |   |   | ]   |
|              | ~              |              |                  |             |   |   | iat |
|              | <b>[400014</b> | 9999]        | Holding Register |             |   |   |     |
| Туре:        | 👝 [19999]      |              | Coil             |             |   |   |     |
| -14/         | [,]            | Continue to: | Device Address   |             |   |   |     |
| 600          | Ly.            | Continue to: | Modifier         |             |   |   |     |

#### **Figura 4.13.** Servidor IO MODBUS — Configuração de Tags 3. (Fonte: HMS)

#### Exemplo de sintaxe de endereço da Tag

| Endereço | Descrição                                                                 |
|----------|---------------------------------------------------------------------------|
| 40001    | Lê um "Holding Register" usando o formato "Word" no endereço 1.           |
| +320500F | Lê uma "Entrada Analógica" usando o formato "Float" no endereço<br>20500. |
| 1        | Lê uma "Bobina" no endereço 1.                                            |

O registo configurado no Flexy deve existir no PLC. Se digitar um endereço errado, a criação da *Tag* será rejeitada e uma mensagem de erro será exibida.

9. Insira um Topic Name: A, B ou C.

O tópico deve ter sido configurado na página do servidor IO.

10. Type: O tipo de dados da Tag, como Floating Point ou Boolean.

A opção Automática permite que o Flexy decida o formato dependendo do tipo de registador/modificador do IO Server.

11. [Opcional] Os restantes campos são deixados principalmente no seu valor padrão:

- Force Read Only: Está desselecionado por default.

Quando estiver selecionado, os utilizadores não poderão alterar um valor no modo View na página Values.

#### NOTA: A Tag permanece como read/write para comandos escritos no programa de script BASIC incorporado ou em páginas da Web personalizadas.

- Ewon Value: Os padrões são \*1+0.

| Valor do Status | Descrição                                                                                                    |
|-----------------|----------------------------------------------------------------------------------------------------|
| 0               | Comunicação não inicializada: Status UNKNOWN.<br>Se nenhuma Tag for pesquisada neste endereço do dispositivo, o<br>status da comunicação é desconhecido. |
| 1               | Comunicação OK                                                                                                    |
| 2               | Comunicação NÃO OK                                                                                                    |

## 4.4. Ewon e os seus protocolos de comunicação – OPCUA Client

Este subcapítulo descreve o Ewon Flexy usado como cliente OPCUA e explica como recuperar *Tags* usando este protocolo OPCUA.

A partir da versão de *firmware* 13.0, o Flexy possui um cliente OPCUA capaz de recuperar valores de um servidor OPCUA embutido em PLCs, HMIs, etc.

A recuperação de tais valores é feita graças ao servidor Flexy IO chamado "OPCUA".

Este servidor IO permite que o Flexy se conecte a um máximo de 3 dispositivos/servidores OPCUA diferentes.

## 4.4.1. Configuração

Para habilitar a funcionalidade, vá para a secção IO Servers localizada em: *Tags* > IO Servers > OPCUA.

| OPC UA IO Server s | ettings  |                           |                               |               | Init Cle      |
|--------------------|----------|---------------------------|-------------------------------|---------------|---------------|
| Certificate manage | ement    |                           |                               |               |               |
| Status             | Name     | 2                         | Details                       | Start date    | End date      |
| Trusted            | /usr/p   | oki/trusted/certs/0f1     | /DC=NIV050.hms.se/C=BE        | Aug 23 14:17: | Aug 20 14:17: |
| Own                | /usr/p   | oki/own/uacertificate     | /C=BE/ST=BW/L=Nivelles/       | Aug 10 10:45: | Aug 9 10:45:2 |
| Topic A            |          |                           |                               |               | Enabled       |
|                    |          | opc_tcp://server[:port] ( | (port 4840 used when not spec | fied)         |               |
| Communication      | security |                           | Authentication setti          | Anonymous     |               |

A página de configuração do cliente OPCUA é dividida em duas seções.

Figura 4.22. INTERFACE DA WEB DO CLIENTE FLEXY OPCUA.

(Fonte: HMS)

2 - Inicie o *software* CX-Programmer<sup>®</sup> e abra o projeto em questão. Clique com o botão direito do rato na árvore do menu principal e clique em *"Change"* conforme a seguinte figura.

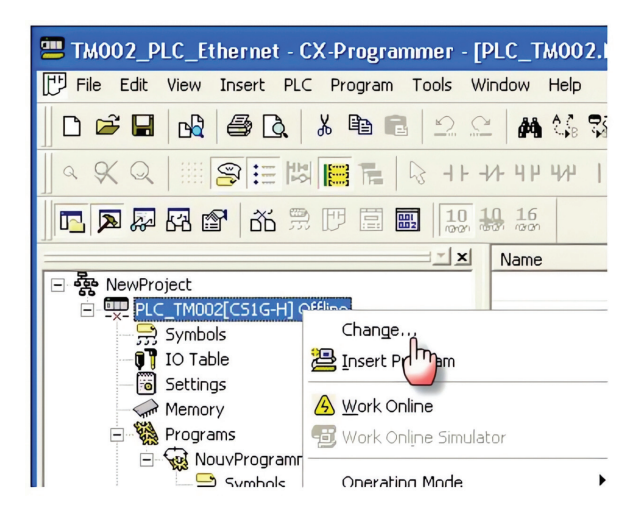

Figura 4.45. Modificação do projeto no PLC. (Fonte: do Autor)

3 - Defina os parâmetros do PLC: nome do PLC, tipo de PLC e tipo de rede.

Selecione Ethernet para uma conexão Ethernet.

Clique no ícone "Settings" ao lado do campo "Network type".

O tipo de rede pode ser *Ethernet* (FINS/TCP) ou *Ethernet*. Clique em Configurações ou *Setting* para configurar os parâmetros do tipo de rede.

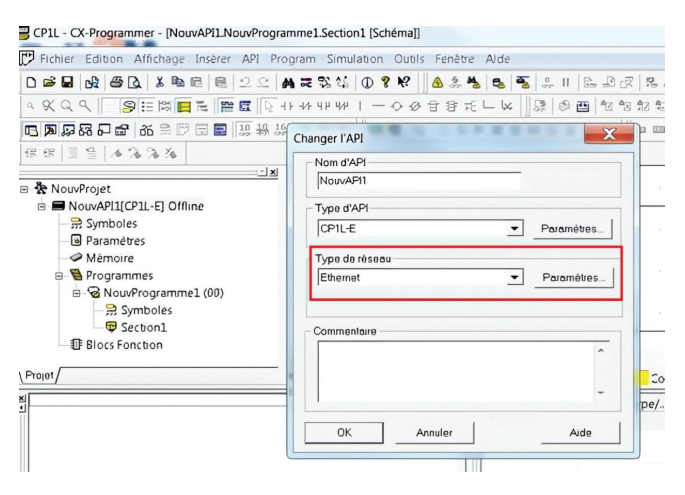

Figura 4.46. CONFIGURAÇÃO DO PLC - 1. (Fonte: do Autor)

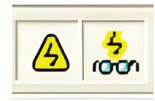

#### Figura 4.50. VERIFICAR STATUS — 1. (Fonte: HMS)

– Na árvore do projeto (Monitor Mode)

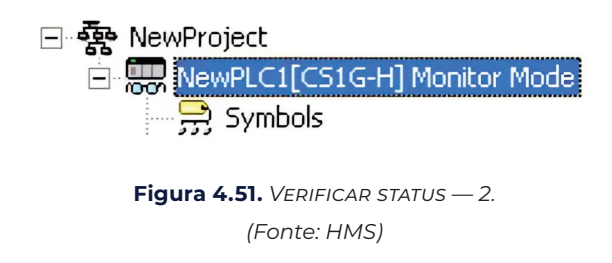

- Na barra de *status*, na parte inferior (*Monitor Mode*).

NewPLC1(Net:0,Node:3) - Monitor Mode

Figura 4.52. VERIFICAR STATUS — 3. (Fonte: HMS)

Assim que a conexão for estabelecida, poderá trabalhar no modo de programação remota.

Depois de terminar a programação remota com o CX-Programmer® e desejar fechar a conexão, siga o procedimento:

- Selecione PLC > Work Offline.
- Feche o *software* CX-Programmer<sup>®</sup>.
- Encerre a conexão remota com seu Ewon.

Para encerrar a conexão remota antes de encerrar a conexão Talk2M VPN ao Ewon, é obrigatório alterar a *password* do administrador que é definida por padrão para adm.

Para encerrar a conexão VPN e assim o acesso remoto ao seu Ewon, aplique o seguinte procedimento:

1. Abra o eCatcher enquanto estiver conectado remotamente ao seu Ewon.

2. Clique no botão vermelho Disconnect para terminar o acesso remoto.

| M258_Demo.project - SoMachine                                                                                                    |                                                                                                    |                                                                        |                                             |                |         |
|----------------------------------------------------------------------------------------------------|----------------------------------------------------------------------------------------------------|------------------------------------------------------------------------|---------------------------------------------|----------------|---------|
| Home         Proper           File         Edit         View         Project         FBD/LD/LL         Build         Online           ■         ●         >         >         >         >         >         >         >         >         >         >         >         >         >         >         >         >         >         >         >         >         >         >         >         >         >         >         >         >         >         >         >         >         >         >         >         >         >         >         >         >         >         >         >         >         >         >         >         >         >         >         >         >         >         >         >         >         >         >         >         >         >         >         >         >         >         >         >         >         >         >         >         >         >         >         >         >         >         >         >         >         >         >         >         >         >         >         >         >         >         >         >         >                                                                                                    | ties Configuration<br>• Debug/Watch Tools Window Help<br>1 + 1 + 1 + 1 + 1 + 1 + 1 + 1 + 1 + 1 +                                                                                                    | Program Commissi                                                       | oning F                                     | eport          |         |
| <u>ក្រី 11</u> ១០០០០០០០០៣៣៣ ពី                                                                                                    |                                                                                                    |                                                                        | 001+ 0+                                     | 4100410        | 工业能     |
| Every constraint (M259 Dano     Controler (conserted) (M259 E42D1)                                                                                                    | H fiy d Visualization<br>MyController.Application.fy                                                                                                    |                                                                        |                                             |                |         |
| Bill PC Logs     PC Logs     PC Logs | Depression         0           0         Mol           9         Val           9         Val           9         Val           9         Val           9         Val           9         Val           9         Val           9         Max           9         Max           9         Max           9         Max           1         Table 1.0           2         Table 2.0           2         Table 2.0 | UL AF<br>T<br>T<br>T<br>T<br>T<br>T<br>T<br>T<br>T<br>T<br>T<br>T<br>T | Value<br>FASE<br>0<br>0<br>T#180ms<br>T#0ms | Prepared value | Connert |

**Figura 4.70.** SoMachine<sup>®</sup> v3 – Conjunto de conexão remota. (Fonte: HMS)

#### 4.12.3. SoMachine® v4

- 1. Inicie o *software* SoMachine<sup>®</sup>. Abra seu projeto.
- 2. Clique em Open Configuration.

| Demo.project 1                           | SoMachine Cen                                                              | Itral - V4 0                                             | -0×             |
|------------------------------------------|----------------------------------------------------------------------------|----------------------------------------------------------|-----------------|
|                                          | Versions                                                                   | Properties                                               | Help Center 🔻   |
| Workflow                                 |                                                                            |                                                          |                 |
| (                                        | Application Design                                                         |                                                          |                 |
| Configuration                            | Controller HMI                                                             | Mulliple Download Maintenance                            | n l             |
|                                          |                                                                            |                                                          |                 |
| 3                                        | Program one or<br>multiple controllers Program and desig<br>your HMI panel |                                                          |                 |
| Add and remove                           | Motion Functional Safety                                                   | Set of tools helping<br>bownload to all to maintain your |                 |
| devices                                  | CAN and sizing Program functional                                          | devices machine                                          |                 |
| l                                        | editor safety controller                                                   |                                                          |                 |
| Configuration                            |                                                                            |                                                          |                 |
| The Configuration step offers the option | to add and remove devices to/from the c                                    | currently opened project. Launching the                  |                 |
| Logic brist in the configuration mode    | also an option.                                                            |                                                          | Janago Devices  |
|                                          |                                                                            |                                                          | an Conformation |
|                                          |                                                                            |                                                          |                 |
|                                          |                                                                            |                                                          |                 |

**Figura 4.71.** SoMachine<sup>®</sup> v4 – Open project. (Fonte: HMS)

- 3. Selecione o tab Device tree.
- 4. Selecione MyController na árvore de dispositivos.
- 5. Abra o tab Controller selection.
- 6. Selecione IP Address como "Connection Mode". Introduza IP address of the target PLC.
- 7. Clique no ícone *Login*.

| Figura 4.15. | MODBUS IO server — Monitorização de Tags                              | 76  |
|--------------|-----------------------------------------------------------------------|-----|
| Figura 4.16. | MODBUS IO server — Editar uma Tag                                     | 77  |
| Figura 4.17. | MODBUS IO server — Erro de Tag                                        | 77  |
| Figura 4.18. | MODBUS IO server — Erro de Tag                                        | 78  |
| Figura 4.19. | MODBUS IO server — Erro nos logs                                      | 78  |
| Figura 4.20. | MODBUS IO server – Desabilitar Tags em erro                           | 79  |
| Figura 4.21. | DIFERENTES FAIXAS DE VALOR PARA O VALUENAME<br>NO MODBUS IO SERVER    | 80  |
| Figura 4.22. | INTERFACE DA WEB DO CLIENTE FLEXY OPCUA                               | 82  |
| Figura 4.23. | Trocas de comunicação segura por OPCUA                                | 84  |
| Figura 4.24. | INTERFACE FTP PARA CLIENTE OPCUA                                      | 85  |
| Figura 4.25. | Janela de configuração de Tags                                        | 87  |
| Figura 4.26. | Lista de nós do servidor OPCUA                                        | 87  |
| Figura 4.27. | Endereço de um nó OPCUA                                               | 88  |
| Figura 4.28. | INTERFACE DA WEB DO SERVIDOR FLEXY OPCUA                              | 89  |
| Figura 4.29. | Esquema das diferentes redes                                          | 90  |
| Figura 4.30. | Ativação da opção PUT/GET para acesso remoto aos PLCs<br>da SIEMENS   | 92  |
| Figura 4.31. | Ativação da opção Webserver para acesso remoto aos PLCs<br>da SIEMENS | 92  |
| Figura 4.32. | Definição dos users com acesso ao Webserver<br>do PLC da SIEMENS      | 93  |
| Figura 4.33. | Configuração para adicionar um PLC da SIEMENS<br>ao Ewon Flexy 205    | 93  |
| Figura 4.34. | Configuração dos dispositivos LAN no Ewon Flexy 205                   | 94  |
| Figura 4.35. | Adicionar um dispositivo LAN no Ewon Flexy 205                        | 94  |
| Figura 4.36. | Finalização da configuração do PLC S7-1200 no Ewon Flexy 205          | 95  |
| Figura 4.37. | Configuração do IO Server para o PLC S7-1200<br>No Ewon Flexy 205     | 95  |
| Figura 4.38. | TAG SETUP                                                             | 96  |
| Figura 4.39. | TAG SETUP - 2                                                         | 97  |
| Figura 4.40. | Configuração Ethernet ISOTCP                                          | 100 |
| Figura 4.41. | Go Online no TIA PORTAL                                               | 101 |
| Figura 4.42. | Go Online no TIA PORTAL - 2                                           | 101 |
| Figura 4.43. | Go Online no TIA PORTAL - 3                                           | 102 |

## SISTEMAS DE ACESSO REMOTO A MÁQUINAS E PROCESSOS INDUSTRIAIS - PARTE II

## FILIPE PEREIRA JOSÉ MACHADO

#### Sobre a coleção

Esta coleção, para além de suprimir uma necessidade ao nível de obras na área da automação, robótica e controlo industrial, dando ênfase à Indústria 4.0 e à digitalização, visa preparar profissionais capazes de conceber e implementar processos de robotização e automatização industrial, promovendo ao longo de todos os volumes a capacidade de adquirir *know-how* para concretizar soluções de digitalização de sistemas e processos, fundamentais para as indústrias do futuro se tornarem mais autónomas e competitivas.

#### Sobre a obra

Este volume, em conjunto com o anterior, tem o objetivo de reforçar a formação no âmbito do conhecimento, configuração e funcionamento de dispositivos e sistemas de acesso remoto a máquinas e processos industriais, tendo os autores utilizado a marca HMS neste volume não só por ser uma das marcas mais vendidas em todo o mundo, mas também pela sua fácil configuração e colocação em funcionamento.

#### Sobre os autores

Filipe Pereira é licenciado em Engenharia Eletrotécnica e de Computadores, no ramo de Automação Industrial, pelo Instituto Superior de Engenharia do Porto (ISEP), e mestre em Engenharia Eletrotécnica e Informática, na área de conhecimento de Automação, Robótica e Controlo Industrial. Especialista em Eletrónica e Automação, é atualmente membro investigador/colaborador do Centro de Investigação e Desenvolvimento do METRICs da Universidade do Minho (UM) e do INEGI - Instituto de Ciência e Inovação em Engenharia Mecânica e Engenharia Industrial. É atualmente professor nos departamentos de Engenharia Mecânica da Faculdade de Engenharia da Universidade do Porto (ISEP), e da Universidade do Minho (UM).

José Machado doutorou-se em Engenharia Mecânica – Automação, em simultâneo pela Universidade do Minho (UM) e pela École Normale Supérieure de Cachan (França), em 2006. É Diretor-Adjunto do Centro de Investigação MEtRICs e Professor Associado com Agregação no Departamento de Engenharia Mecânica da Universidade do Minho. É autor ou coautor de mais de 250 artigos publicados em periódicos e anais de conferências com arbitragem científica. É membro das Comunidades Científicas IEEE, IFAC e IFTOMM.

Apoio

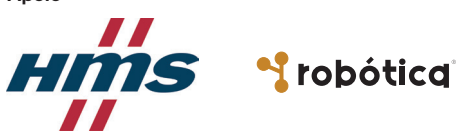

Também disponível em formato e-boo

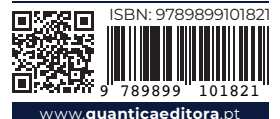

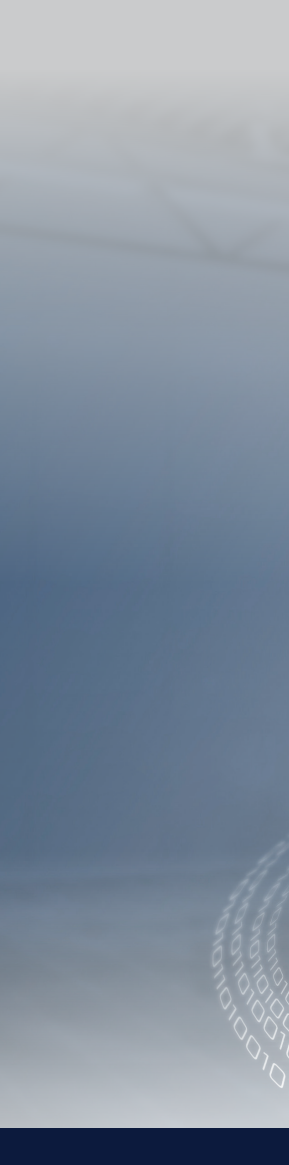

engebook